## 光大银行个人银期转账网银签 (解) 约指南

注意事项:

光大银行支持网上银行的银期转账签(解)约,支持手机银行银期转账
 签约业务,但不支持手机银行银期转账解约业务。

 2、适用已有光大银行借记卡并已开通网上银行或手机银行,同时已在我期 货公司成功开立期货账户的客户。

## 1 网银签约

1.登录光大银行网上银行, 网址: http://www.cebbank.com, 点击首页左侧的个人网上银行, 点击以后输入个人登录名、密码后登录;

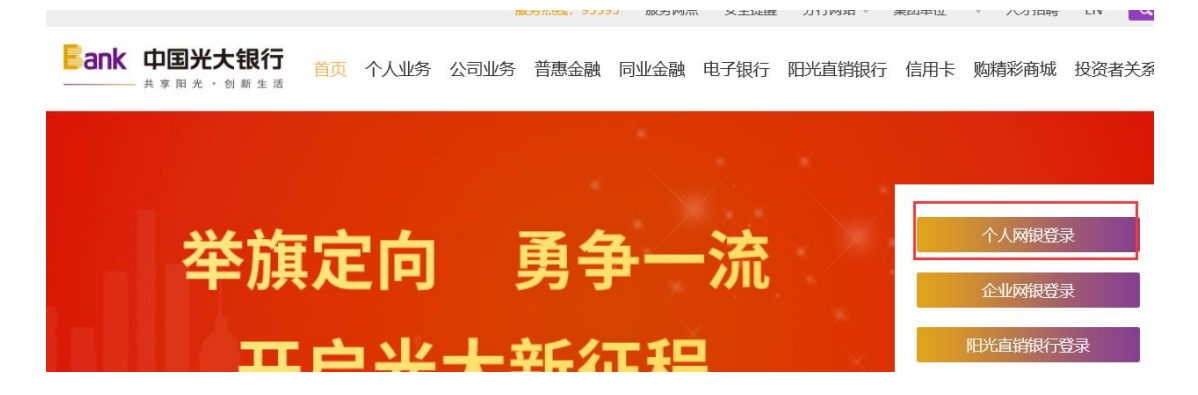

2.选择投资理财-银期转账-账户管理;

| Ban                |                 | 光大银<br>光 · 创 新 引 | <b>15</b>              |                          | 11日7                                                               |               | 切                     | 换到企    | 业家网上银行          |      |
|--------------------|-----------------|------------------|------------------------|--------------------------|--------------------------------------------------------------------|---------------|-----------------------|--------|-----------------|------|
| 我的主                | E页 我们           | 的账户              | <mark>新</mark><br>资金归集 | 转账汇款                     | 大 缴费方                                                              | ē值            | 投资理财 个                | 、人贷款   | 新<br>( 出国金融     | 信用卡  |
| <mark>弁</mark> 当前位 | 2置:我的主          | 页                |                        |                          |                                                                    |               | 理财产品<br>周周存2.0        |        |                 |      |
| 现在                 | 我要 📙            |                  | <b>文</b><br>注余额 还      | <u>信用</u><br>信用 <u>卡</u> | (1)<br>(1)<br>(1)<br>(1)<br>(1)<br>(1)<br>(1)<br>(1)<br>(1)<br>(1) | <b>5</b><br>症 | 保险产品<br>外汇买卖<br>纸黄金买卖 | )<br>} |                 | [设置] |
| 2020-0             | 04              |                  |                        |                          |                                                                    |               | 基金/集合计划               | *      |                 |      |
| E                  | -               | =                | Ξ                      | 四                        | 五                                                                  |               | 私募代埋产品                |        | PERSONAL AND    |      |
| 29                 | 30              | 31               | 1                      | 2                        | 3                                                                  | 4             | 贵金属交易                 | -      | BOTTI           |      |
| 5                  | 6               | 7                | 8                      | 9                        | 10                                                                 | 1             | 天津贵金属                 |        | 股 灵活            | 轮动   |
| 12                 | 13              | 14               | 15                     | 16                       | 17                                                                 | 1             | 黄金积存                  | *      | 前述 凃耕           | 价值   |
| 19                 | 20              | 21               | 22                     | 23                       | 24                                                                 | 2             | 实物贵金属<br>储蓄国债 (凭证     | 式)     |                 | 021  |
| 26                 | 27              | 28               | 29                     | 30                       | 1                                                                  | 2             | 储蓄国债(电子               | 式) 🖡   |                 | 2    |
| 3                  | 4               | 5                | 6                      | 7                        | 8                                                                  | 9             | 个人大额存单                |        |                 |      |
|                    |                 |                  |                        |                          |                                                                    |               | 定期存款                  |        | CARGE BRIDE FOR | 1 2  |
| 业务推进               | 荐               |                  |                        |                          |                                                                    |               | 活期宝                   |        |                 |      |
|                    |                 |                  |                        |                          |                                                                    |               | 安存宝                   | *      |                 |      |
|                    | 光大              | 阳光               | 们自                     | 支                        | 付诜                                                                 | 光             | 正存玉                   |        |                 |      |
| <                  | A股+H股灵<br>优股精选深 | 活轮动<br>耕价值       | A.11.                  | 羊団                       | 首细潇                                                                | 25            | 加息玉                   |        | 舰手可及            | ►    |
|                    | B类份额:8          | 60027 7          | <b>WIT</b>             | 下車                       | 自满20                                                               | 随             | 银期转账                  | •      | 账户管理            |      |
|                    | est-sequence    | Read Palia, pres | CANNES.                | 中国光:                     | 大银行版权用                                                             | 新有            | 风险评估                  |        | 明细查询解约          |      |

## 2. 点击"签约银期转账";

| 我的主页                   | 新<br>我的账户 资金归集 转账汇款 缴费充值                  | 投资理财   | 新<br>一个人贷款 出 |
|------------------------|-------------------------------------------|--------|--------------|
| <mark>ऩ</mark> 当前位置: 打 |                                           |        |              |
| 账户管理                   |                                           |        |              |
| 点击                     | ~<br>签约银期转账 <sup></sup> 管理期货保证金账户中的资金,快速进 | 行银期账户资 | 金互转,并享受转账    |

3.在"期货公司"下拉菜单中选择"新世纪期货", 输入期货资金账号(6位编码),确认银行卡号, 输入银行卡密码, 勾选"我已阅读并同意《银期转账签约协议》", 点击下一步

| ⑦ 填写信息 ≥ 2 确认及提交 ≥ 3 完成                                                                                               |  |
|----------------------------------------------------------------------------------------------------|--|
| <b>期货公司信息</b> * 期货公司 新世纪期货 ✓ * 期货保证金账号:                                                                               |  |
| 阳光卡信息 * 阳光卡号: 62 阳光卡/别名 ▼ 币种: 人民币 * 阳光卡密码: 请输入6位交易密码                                                                  |  |
| <ul> <li>* ☑ 我已阅读并同意《<u>银期转账签约协议</u>》</li> <li>* 验证方式: <ul> <li>◆牌动态密码</li> <li>下一步</li> <li>返回</li> </ul> </li></ul> |  |

 再次确认期货公司名称,期货保证金账号,输入动态密码, 点击提交按钮,即可签约成功。

| 1 填写信息    | > <b>2 确认及提交</b> > <b>3</b> 完成 |
|-----------|--------------------------------|
| 期货公司信息    |                                |
| 期货公司:     | 新世纪期货                          |
| 期货保证金账号:  | 8                              |
| 阳光卡信息     |                                |
| 阳光卡号:     | 6226                           |
| 币种:       | 人民币                            |
| * 令牌动态密码: |                                |
|           | 提 交 返 回                        |

## 2 网银解约

1. 登 陆 光 大 银 行 网 上 银 行 后, 选 择 投资理 财-银期转账-解约;

| Ban    | <b>大 中王</b><br>共 家 阳   | <b>光大银</b> 彳<br>光・創新生 | <b>T</b>                                                                                                    |      | 上限行              |    | 切换                              | 到企    | 业家网上银行                |             |
|--------|------------------------|-----------------------|----------------------------------------------------------------------------------------------------|------|------------------|----|---------------------------------|-------|-----------------------|-------------|
| 我的主    | 页 我的                   | 的账户   资               | 新<br>全归集                                                                                                    | 转账汇款 | 、                | Ϊ  | 投资理财 个ノ                         | 、贷款   | 新<br>大山国金融            | 信用卡         |
|        | 置: 我的主                 | 页                     |                                                                                                    |      |                  |    | 理财产品                            | •     |                       |             |
| 现在到    | 我要 <b>E</b>            |                       | <ul><li>(1) (2) (3) (3) (3) (3) (3) (3) (3) (3) (3) (3) (3) (3) (3) (3) (3) (3) (3) (3) (3) (3) (3) (3) (4) (4) &lt;</li></ul> |      | (回)<br><u>缴费</u> | 结  | 周周存2.0<br>保险产品<br>外汇买卖<br>纸黄金买卖 | )<br> |                       | <u>[设置]</u> |
| 2020-0 | 4                      |                       |                                                                                                    |      |                  |    | 基金/集合计划                         | •     |                       |             |
| B      | -                      | =                     | Ξ                                                                                                    | 四    | 五                |    | 私募代理产品                          | •     |                       |             |
| 29     | 30                     | 31                    | 1                                                                                                    | 2    | 3                | 4  | 养老保障<br><u>卑令</u> 屋六月           | 2     | R直通3                  | Ŧ           |
| 5      | 6                      | 7                     | 8                                                                                                    | 9    | 10               | 1  | <sub>只 並 偶 义 勿</sub><br>天津贵金属   | -<br> | 答全攻岡                  | 格           |
| 12     | 13                     | 14                    | 15                                                                                                    | 16   | 17               | 1  | 黄金积存                            | •     |                       | ~           |
| 10     | 20                     | 21                    | 22                                                                                                    | 23   | 24               | 1  | 实物贵金属                           | •     |                       |             |
| 19     | 20                     | 21                    | 22                                                                                                    | 23   | 24               | 2  | 储蓄国债(凭证式                        |       |                       |             |
| 26     | 27                     | 28                    | 29                                                                                                    | 30   | 1                | 2  | 储蓄国债(电子式                        |       |                       |             |
| 3      | 4                      | 5                     | 6                                                                                                    | 7    | 8                | 9  | 个人大额存单                          | •     |                       |             |
|        |                        |                       |                                                                                                    |      |                  |    | 定期存款                            |       |                       | 1 2         |
| 业务推荐   | 孛                      |                       |                                                                                                    |      |                  |    | 活期玉<br>安存空                      |       |                       |             |
|        | الملد م ال             | 001144                |                                                                                                    |      |                  |    | 文行玉                             | ŕ     |                       |             |
|        | $\pi \pi$              | 10701                 |                                                                                                    | 支    | 付选为              | ť  | 加息宝                             |       | 飾王司乃                  |             |
| <      | A股+H股 灵<br>优股精选 深      | 活轮动<br>耕价值            |                                                                                                    | 美团   | 首绑满2             | 25 | 第三方存管                           |       | 用出 ナ リ / X<br>机银行全新升级 |             |
|        | B类份额:8                 | 60027                 | <b>EAUXA</b>                                                                                                    | 下咩   | 之满20附            | 直  | 银期转账                            | •     | 账户管理                  |             |
|        | rair <u>a</u> nterinae | птаягана, апел        | AWIERS.                                                                                                    |      |                  | -  | 风险评估                            | _     | 明细查询                  |             |
|        |                        |                       |                                                                                                    | 中国光力 | 大银行版权所?          | 有  |                                 | -     | 解约                    | 线           |

2. 根据提示, 完成解约操作。

3 手机签约

1. 开 通 光 大 银 行 手 机 银 行, 下 载 安 装 "光 大 银 行 手 机 银 行 " APP,

登录操作;

2. 登陆后点击首页中的"**全部•定制**"选项;

|      | 每周五最            | 高88元微信 | 缸 🌒  | ) <b>〇                                   </b> |
|------|-----------------|--------|------|-----------------------------------------------|
| 2=   | ŧ               |        |      | 10011                                         |
| 我的账户 |                 |        | 言用卡  | 付款码                                           |
| 最高赢  | 88 <sub>元</sub> | 微信立减金  |      |                                               |
| 周周   | 有机会支付           | 付享优惠   | が世界  | 央捷支付<br>微信立减金                                 |
|      |                 |        | -    |                                               |
| =    | ٢               | Ы      |      | ( <u>)</u>                                    |
| 转账汇款 | 缴费              | 城市服务   | 还信用卡 | 我要贷款                                          |
|      |                 |        |      |                                               |
| €¥   | <b>~</b> 1      | ~      |      | 88                                            |

3. 点击"投资理财"中的"银期转账"功能按钮;

| <          | 全           | 部功能    | 反本切换    |
|------------|-------------|--------|---------|
| Q搜索        | 全部功能        |        |         |
| 我的应用       | <b>e</b> () | 1 🗔 🛞  | 定制      |
| 账户服务       | 投资理财        | 个人贷款 车 | 专账汇款 信用 |
| 投资理财       |             |        |         |
| <b>~</b> 1 | →¥          | 周      | ~       |
| 理财         | 存款          | 周周存3.0 | 基金      |
|            | (F)         | ~      | 8       |
| 代理私募       | 代理保险        | 证券     | 第三方存管   |
|            | <b></b>     | (₹)    |         |
| 贵金属        | 积存金         | 银期转账   | 风险评估    |
| <b>—</b>   | 0           |        | 0       |

| < | 银期转账           |     |
|---|----------------|-----|
|   | 卡号: 622669**** | *** |
|   | 银期签约           |     |

5.在期货公司下拉菜单中选择"新世纪期货", 录入期货保证金账 号(6位编码), 勾选"我已阅读并同意《银期转账签约协议》", 后点击下一步;

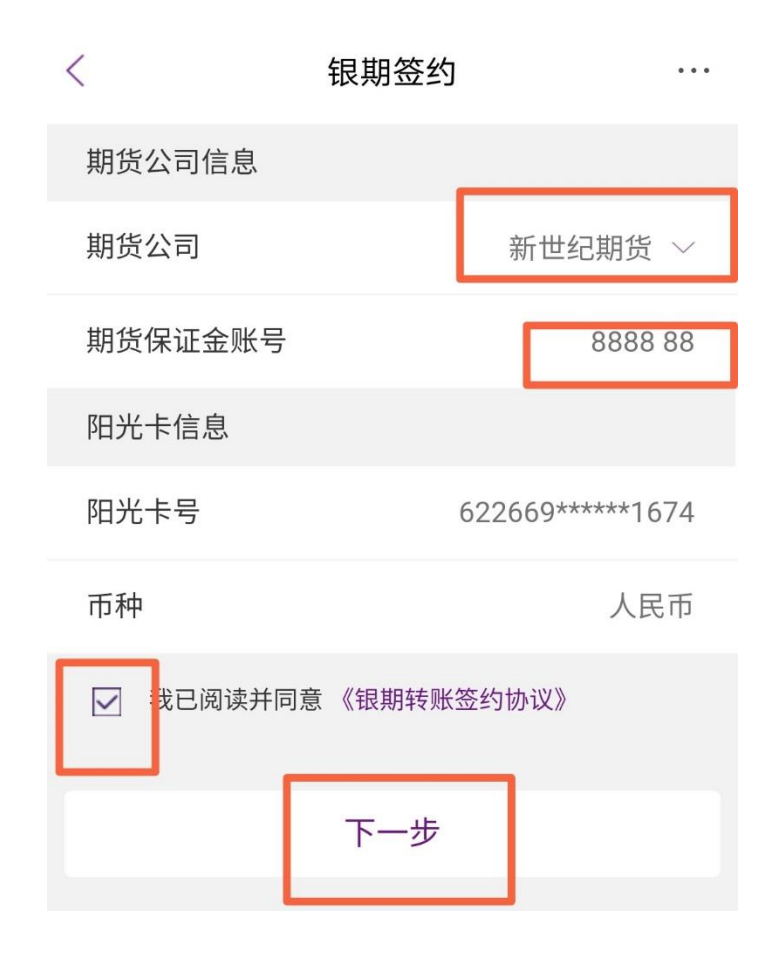

4.进入"银期转账",点击"银期签约"按钮。

6.核对期货公司和期货保证金账号,录入交易密码(此处为银行 卡密码),选择短信验证方式,点击"获取"后填入收到的短信验 证码,点击提交;

| く 银期签约                                                                                        |                 |
|-----------------------------------------------------------------------------------------------|-----------------|
| 期货公司信息                                                                                        |                 |
| 期货公司                                                                                          | 新世纪期货           |
| 期货保证金账号                                                                                       | 888888          |
| 阳光卡信息                                                                                         |                 |
| 阳光卡号 6                                                                                        | 22669*****1674  |
| 币种                                                                                            | 人民币             |
|                                                                                               |                 |
| <b>交易密码</b> 请输入交易密码                                                                           | 此处填入银行卡密码       |
| 交易密码 请输入交易密码<br>认证方式                                                                          | 此处填入银行卡密码       |
| 交易密码 请输入交易密码<br>认证方式<br><и ○ 短信验证 ○ 阳光令牌                                                      | 此处填入银行卡密码       |
| <ul> <li>交易密码 请输入交易密码</li> <li>认证方式</li> <li>◇ 短信验证 ○ 阳光令牌</li> <li>短信验证码 请输入短信验证码</li> </ul> | 此处填入银行卡密码       |
| 交易密码 请输入交易密码<br>认证方式<br>◇ 短信验证 ○ 阳光令牌<br>短信验证码 请输入短信验证码                                       | 此处填入银行卡密码<br>获取 |

光大银行目前不支持手机银行银期转账解约。